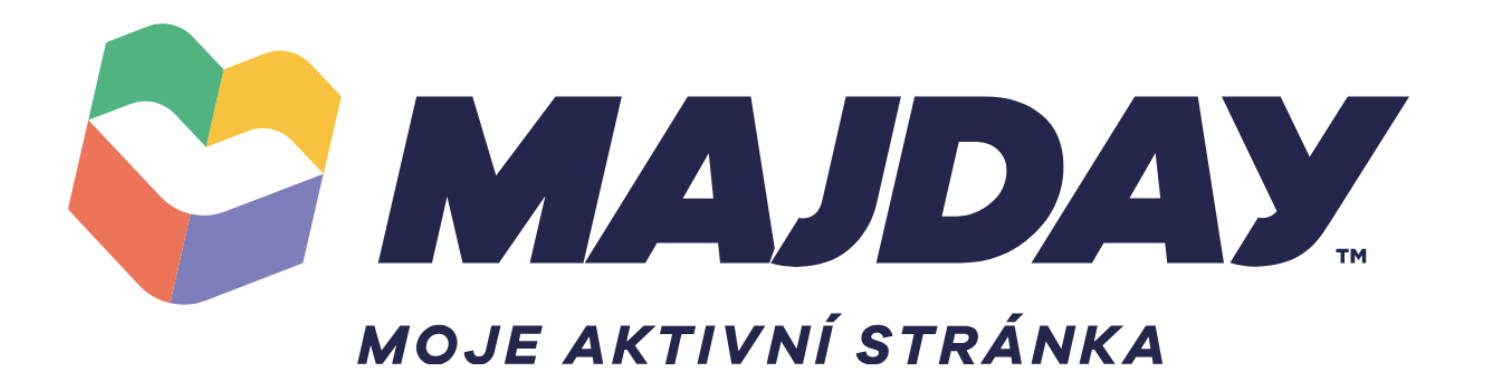

# Manuál pro autory

Připravil Filip Tesař, Michal Sedláček

Jsi **aktivní organizátor** na třinecku?

Dej o sobě vědět veřejnosti skrze Redakční systém MajDay!

### Sekce **AKTUALITY** a **KALENDÁŘ AKCÍ** jsou ti plně k dispozici.

Doporučujeme si je prvně prohlédnout na www.majday.cz

#### Ukázka článku z aktualit

#### na homepage > po rozkliku v detailu

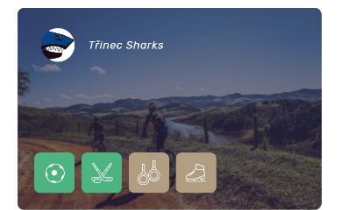

FOTBAL HOKEJ OYHNASTIKA KRASOBRUSLENÍ [TEST] Hlavní s fotogalerií v článku a odkazem

4/2/2018 Tlinec

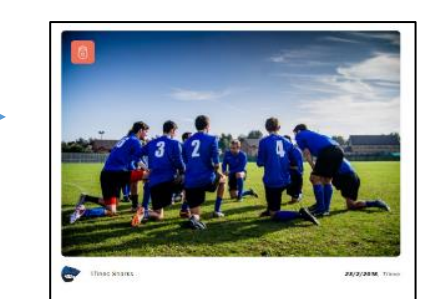

Dostatečně poutavý název novinky

Üvaanf isse Luiven ipsum dalais sit annet, sonsectetuer adipisoing elit. Peilentesque hoktont mori tristique senettus et netus et maleusuda fames an turpus egelect. Amenno vie masarque manuix evaluata lacimun. Class agleet tasus sociosu ad bitora tarquent per comutar asstra, per inceptos hymenaeos. Litam dui sem, formentum vitae, sogitto sit, malesuada in, quam.

nerringum fatter sit anvit, onsentitubare adgission atti. P. Histinsteiga- habitati mobil histopa vareckie or spika el minievade fatter site i transpikation. Avere viel manas que unare vertexita la trans. Class aplent fuebil accesso, al films tergine, per consulta nestra, in reporto prevenzato. Estin al sene filmentomi. Vata sagitari di matistuda in quani classa di riscota sedenizare la terce. Sitem maga. Com secia noteca o personale estima, actava di moto al sedenizare la terce. Natere qui esti di filmatistuda el memori en verdeniziare di moto, materiale riscitaria men. Autore qui esti di filmatistuda el memori en verdeniziare di filmatica. Natione di persona consulta vista dame men en verdeniziare attenzatore di actava meno.

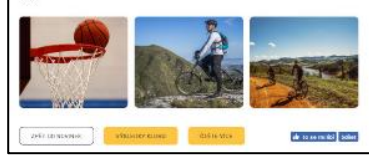

### Ukázka akce z kalendáře

#### na homepage > po rozkliku v detailu

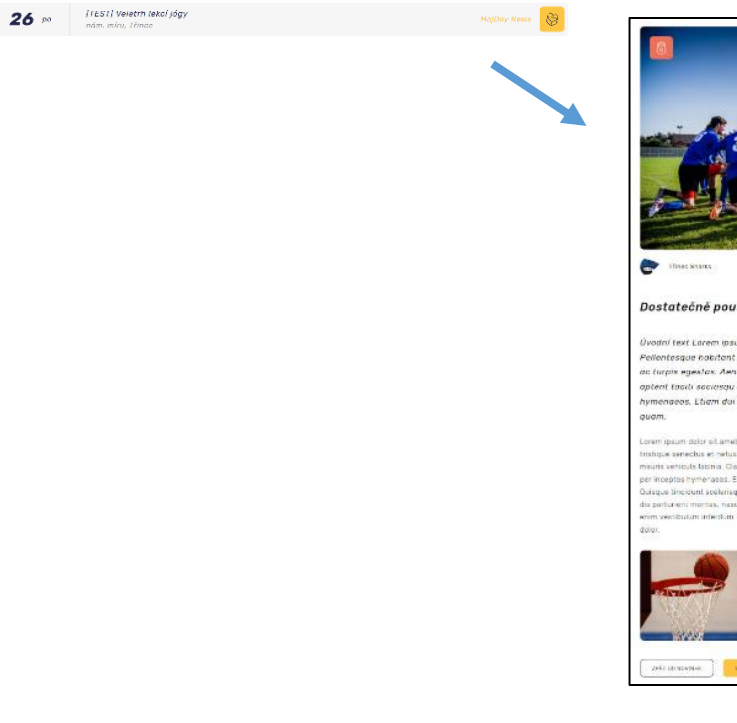

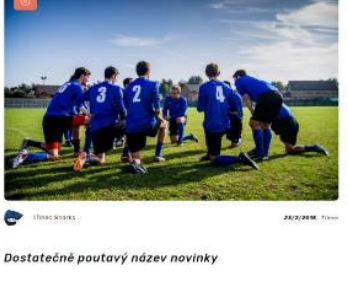

Juodal Text Lacem (psum dolor sit amet, consocte/use adipisoing eitit, eleintessue noncont morbi risrbaue senectus et netics et melesuada fame to largen egades. A herman ver masser sum amutur verhundu tamana. Cites gotent taski sociesgu ad Intera larguent per combra costra, per inceptos nymenaeos. Licer dui sem, formentum vitao, sagitos id, maleuada in, sum.

var lipun dibri st. and, constantiare adjusting at J. Palintinaga, kalatat motil indus arendos et al value eriokana di feren as horas genta devene val mana gon unu varias futura. Class getter tacti sonoga at tanta feren trasave gen contant nettra, in respos tyre massa ISB mil stan. In membro valas sigatat ta matessa in quantarga linetopat selentaga litera. Ellam mana. Can sosti interaze penelban at magniriaga linetopat selentaga litera. Ellam mana. Can sosti interaze penelban at magnina valantam milertam Natlem digatas fermentiam gastat. Tatanga valanta vala dimini mi vesetuatam milertam Natlem digatas fermentiam gastat. Tatanganasa taua gasta jar.

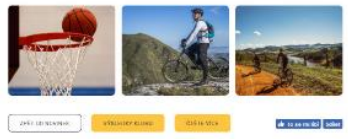

# Aktuality i akce do kalendáře se tvoří v našem redakčním systému jako článek.

Proto se po rozkliku zobrazují úplně stejně viz stránka výše. V článku je většinou nějaký text, obrázek, klub, který článek stvořil a aktivita, které se ho týká.

Na následujících stránkách si ukážeme jak článek vytvořit.

Není to žádná věda 😂

# Přihlášení

na adrese **www.majday.cz/administrator** pod svým uživatelským jménem a heslem

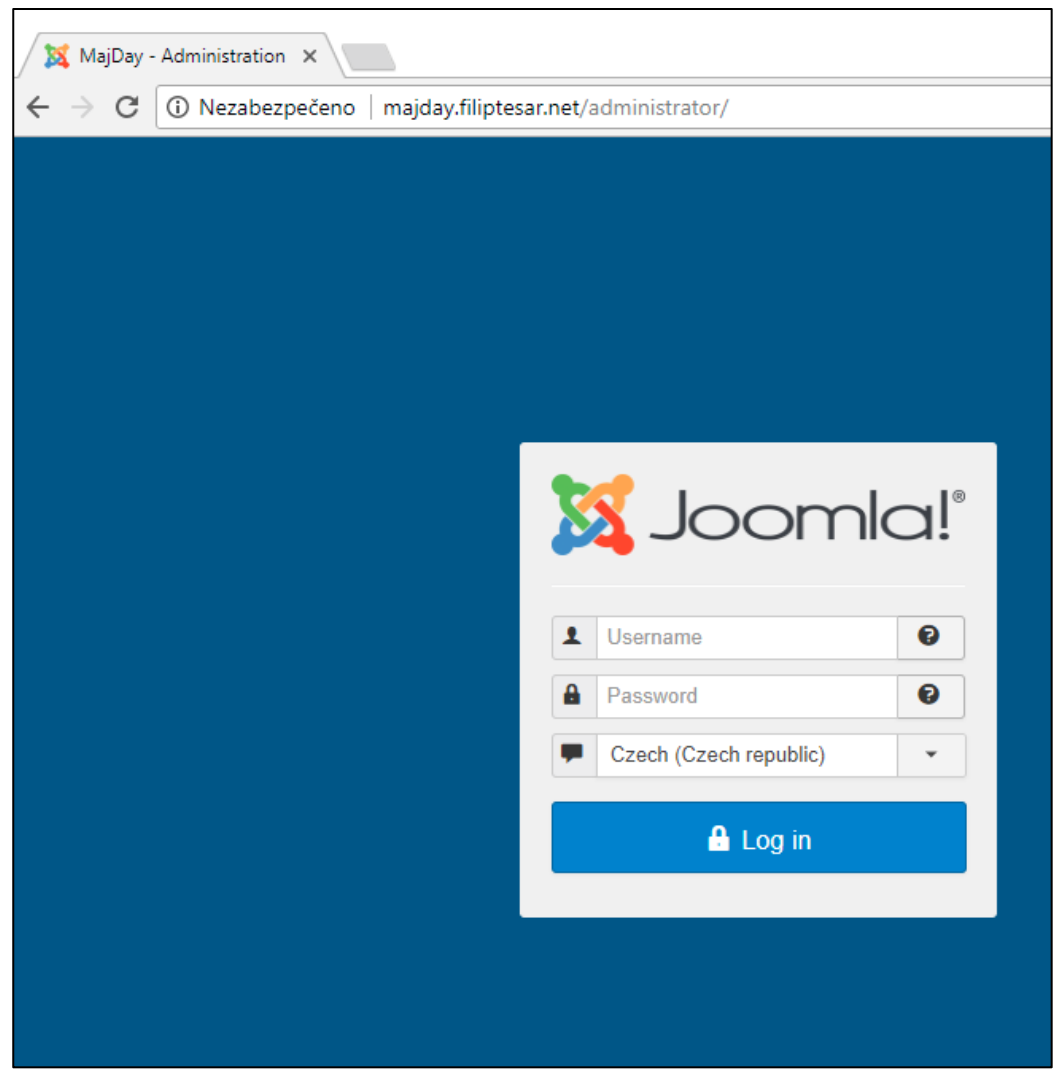

# Důležité

Zvolte si český jazyk, pokud máte předvybranou angličtinu. Překlady nejsou doslovné a v angličtině systém nemusí být srozumitelný.

### Na úvodní obrazovce po přihlášení si zvolte jestli bude chtít přidát **Aktualitu** nebo **Akci** do kalendáře

| XX Aktuality Kalendář akcí                                          | MajDay 🗗 👤 🗸     |
|---------------------------------------------------------------------|------------------|
|                                                                     |                  |
| NAPOSLEDY ZMĚNĚNÉ ČLÁNKY                                            |                  |
| Hazenkaři třinec vyhráli MajDay tým                                 | 2019-06-29 00:00 |
| Invaze FoodTrucků v Cieszynie Markéta Klusová                       | 2019-06-10 00:00 |
| Invaze FoodTrucků v Cieszynie Markéta Klusová                       | 2019-06-09 00:00 |
| Invaze FoodTrucků v Cieszynie Markéta Klusová                       | 2019-06-08 00:00 |
| ✓ OMEGA TOUR 2019 "TŰZVIHAR" Markéta Klusová                        | 2019-10-19 00:00 |
| Show extrémních sportů Markéta Klusová                              | 2019-06-28 00:00 |
| Tkaní Markéta Klusová                                               | 2019-06-30 00:00 |
| Den s vojenskou historií Markéta Klusová                            | 2019-06-23 00:00 |
| Barvení Markéta Klusová                                             | 2019-06-17 00:00 |
| Kopřiva-plevel, který šatí Markéta Klusová                          | 2019-06-09 00:00 |
|                                                                     |                  |
| POPULÁRNÍ AKTUALITY                                                 |                  |
| 1799 TODAM (1.den) úspěšně zahájeno                                 | 2018-06-21 14:21 |
| 1099 MajDay závod                                                   | 2018-08-12 20:58 |
| 884) Třinecká olympiáda dětí a mládeže #TODAM slavnostně zakončena! | 2018-06-25 17:06 |
| 815 NOVÝ KURZ PILATES V TŘINCI!                                     | 2018-04-08 15:25 |
| 745 🔒 Soutěž o MASKOTA "Dne MajDay"                                 | 2018-07-10 22:48 |

# Klikněte na tlačítko "**NOVý"** – platí pro aktuality i akce do kalendáře

| 🐹 Aktuality Kalendá                                                      | ř akcí                                                                                                    |             |                               |                           |             | MajDay <b>r</b> | 1 -  |
|--------------------------------------------------------------------------|----------------------------------------------------------------------------------------------------|-------------|-------------------------------|---------------------------|-------------|-----------------|------|
| ← Nový        ✓       Zkontrolovat                                       | Upravit Veřejnit<br>Koš                                                                                                    | Znev        | veřejnit 🔶 ★                  | Hlavní                    | ជ៌ Běžný    | Archivo         | ovat |
| Hledat<br>- Vybrat stav -<br>- Vybrat autora -<br>- Vybrat max. úroveň - | Q Nástroje vy     Aktuality S   - Vybrat jazyk -                                                                                                    | hledávání 🔺 | Smazání<br>- Vybra<br>- Vybra | t přístup -<br>t štítek - |             |                 |      |
|                                                                          | Titulek                                                                                                    | Přístup     | Autor                         | Jazyk                     | Datum       | Zobrazení       | ID * |
| II                                                                       | Jógový strečink s Kirsten<br>(Alias: jogovy-strecink-s-kirsten)<br>Kategorie: Aktuality                                                                                                    | Public      | Silvie Kloda                  | Všechny                   | 22. 5. 2019 | 0               | 1516 |
|                                                                          | Nově v Třineckém STUDIU A<br>CRO-DANCERS můžete uplat<br>nit benefitní karty (Alias: nove-v-t<br>rineckem-studiu-acro-dancers-muze<br>te-uplatnit-benefitni-karty)<br>Kategorie: Aktuality | Public      | Lenka<br>Šotkovská            | Všechny                   | 21. 5. 2019 | 56              | 1515 |
|                                                                          | Výhra a remíza proti Novému<br>Jičínu (Alias: vyhra-a-remiza-proti-<br>novemu-jicinu)<br>Kategorie: Aktuality                                                                              | Public      | Jan<br>Zamarski               | Všechny                   | 20. 5. 2019 | 26              | 1511 |

# Nyní už je možné psát vlastní článek.

Opakuji, že článek se tvoří stejně pro akce do kalendáře, aktuality.

# 4 Kroky (záložky) ke zveřejnění článku

| 🐹 Obsah                                                                   | MajDay 🗗 💄                  |
|---------------------------------------------------------------------------|-----------------------------|
| 🖉 Články: Nový                                                            | 🔀 Joomla!'                  |
| Odeslat ke zveřejnění     Odeslat ke zveřejnění     Odeslat ke zveřejnění | Nápověda                    |
| tulek *                                                                   |                             |
| B I U S Odstavec ▼ III III III III III III III III III                    | Stav                        |
| Ω 📩 🗋 Článek 🛛 🛠 Konec úvodníku                                           | Zveřejněno -                |
|                                                                           | Kategorie (jedna) *         |
|                                                                           | Aktuality                   |
|                                                                           | Hlavní                      |
|                                                                           | Ano Ne                      |
|                                                                           | Přístup                     |
|                                                                           | Public 💌                    |
|                                                                           | Jazyk                       |
|                                                                           | Všechny                     |
|                                                                           | Aktivity a kluby            |
|                                                                           | Zadejte nebo vyberte někter |
|                                                                           | Poznámka k verzi            |
|                                                                           |                             |
|                                                                           |                             |
|                                                                           |                             |
|                                                                           |                             |
|                                                                           |                             |
| p Počet slov:                                                             | 0.                          |

**1.** Záložka **Obsah** – samotné psaní a editace článku, uvedení klubu a aktivity

 Záložka Odkazy – dodatečné odkazy na prodej vstupenek, výsledky apod.

**3.** Záložka **Informace** – adresy konání, časy od do apod.

**4.** Záložka **Fotogalerie** – fotogalerie z akce nebo plakáty jako pozvánky

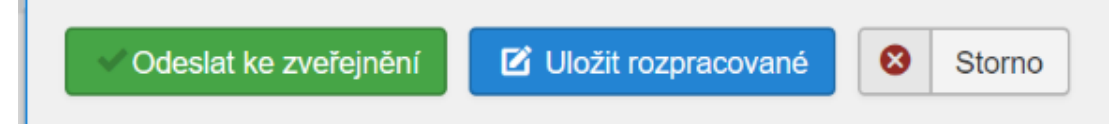

Pak už stačí článek (aktualitu nebo akci) poslat nám ke zveřejnění

# nebo ho uložit a dodělat později.

Níže podrobněji k jednotlivým záložkám

## Záložka Obsah – Před psaním článku

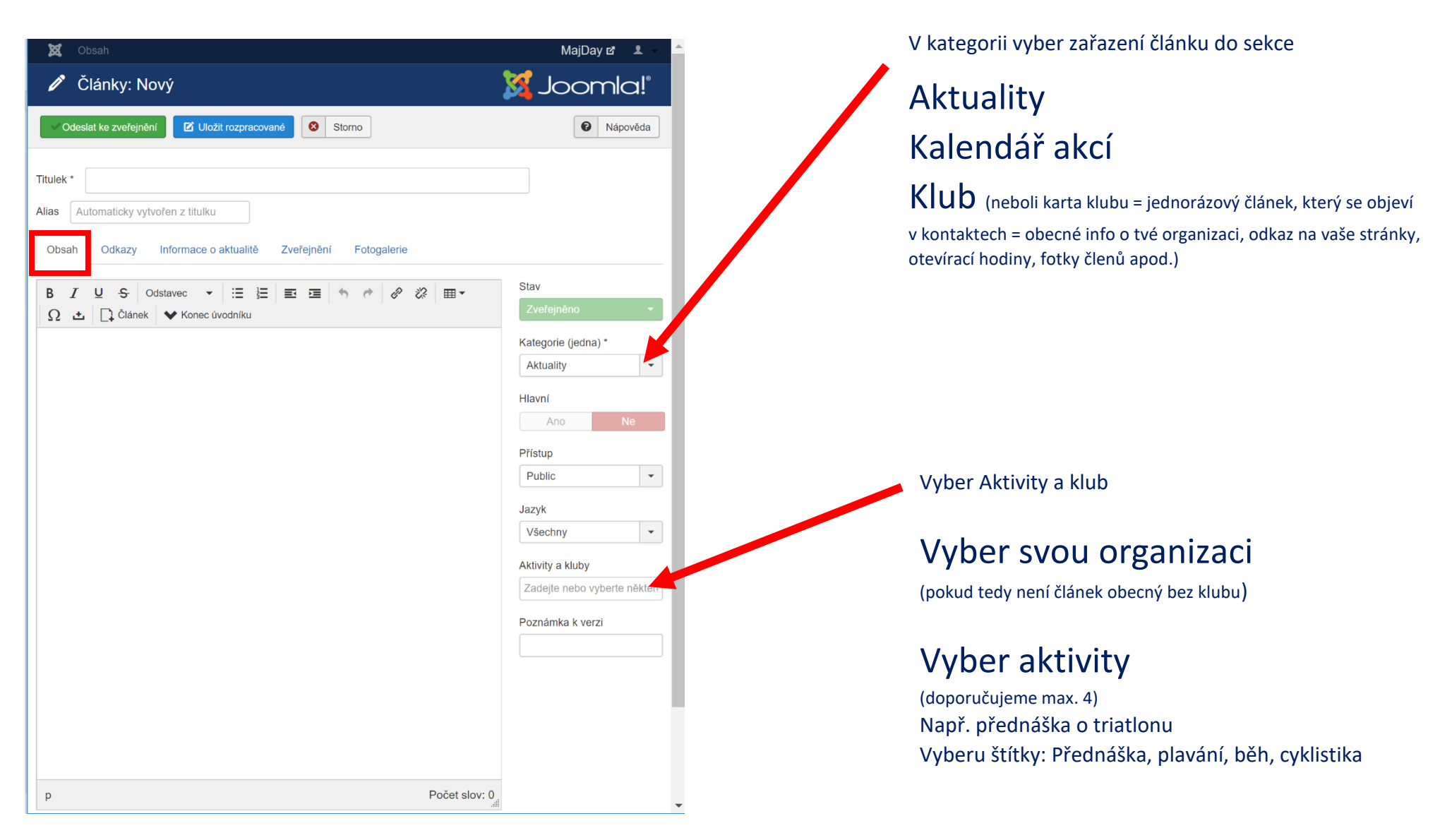

### Záložka Obsah – Psaní článku

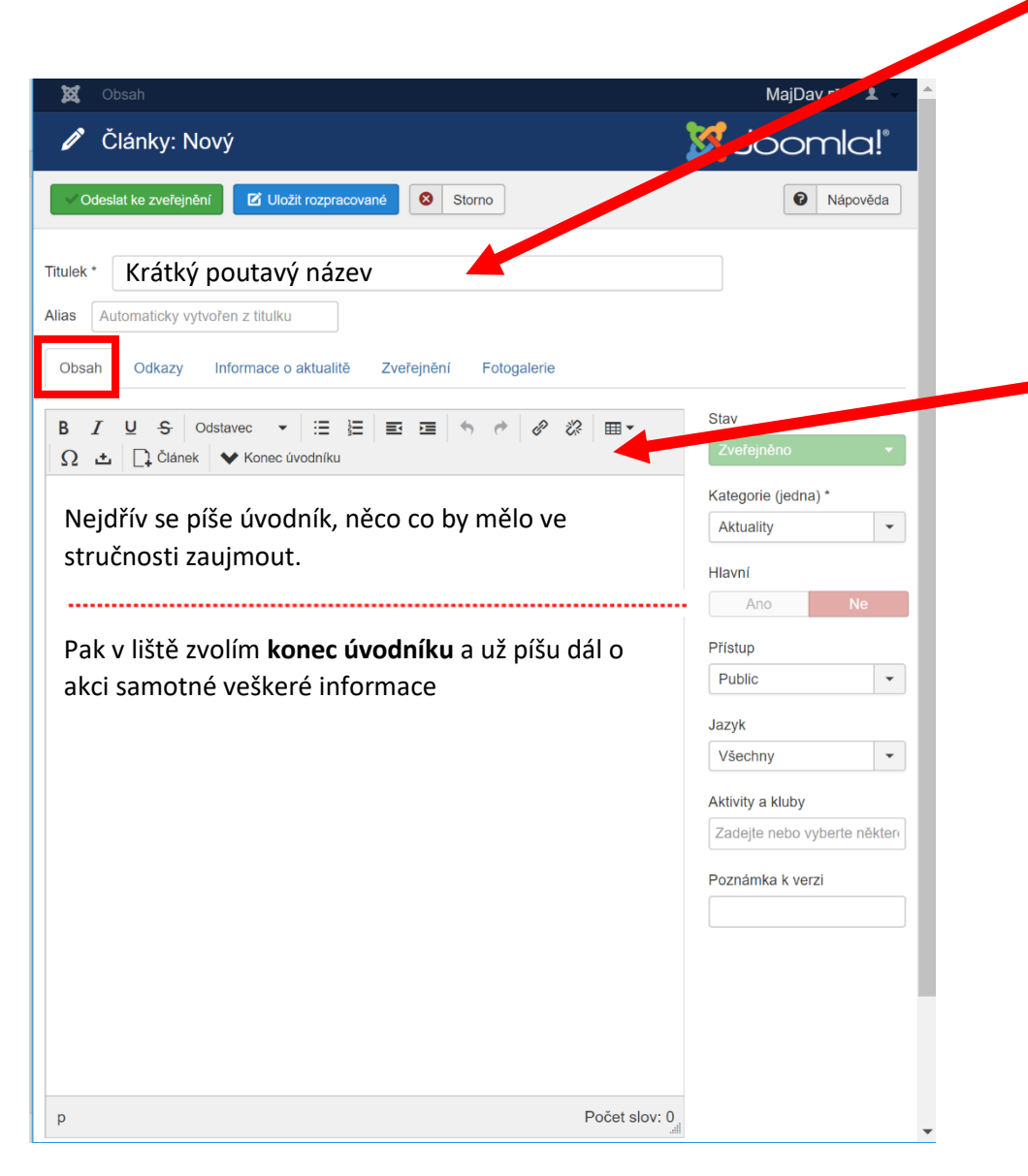

### TIP 1

# Na základě titulku si návštěvník otevře celý článek.

Měl by proto vystihovat obsah článku, a přitom nebýt moc dlouhý (maximálně asi 8 slov).

### TIP 2

# Do textu článku můžete přidat formátování pomocí horní lišty editoru.

K dispozici máte přednastavené písma, úrovně nadpisů, tabulky, odrážkované nebo číslované seznamy a odkazy.

Doporučujeme pouze jednoduché úpravy jako nadpisy a **úvodník** (jedna dvě shrnující věty na úvod a pak tlačítko konec úvodníku). Důležité formátování, tabulky se dělají automaticky a projeví se až po zveřejnění na ofiko stránkách.

## Uložte rozpracovaný článek

| 🐹 Obsah                                                                                                  | MajDay 🗗 👤 🗸 🔶                                                                                                    |
|----------------------------------------------------------------------------------------------------|----------------------------------------------------------------------------------------------------|
| 🖉 Články: Nový                                                                                           | 🔀 Joomla!"                                                                                                    |
| Odeslat ke zveřejnění 🗹 Uložit rozpracované 😣 Storno                                                     | Nápověda                                                                                                    |
| Titulek * Alias Automaticky vytvořen z titulku Obsah Odkazy Informace o aktualitě Zveřejnění Fotogalerie |                                                                                                    |
| B I U S Odstavec ▼ ⊞ ⊞ ⊡ ⊡ S ♂ ♂ ⊘ ⊘ ⊞ ▼                                                                 | Stav<br>Zveřejněno ✓                                                                                                    |
|                                                                                                    | Kategorie (jedna) *   Aktuality   Aktuality   Hlavní   Ano   Přístup   Public   Jazyk   Všechny   Aktivity a kluby   Zadejte nebo vyberte někter   Poznámka k verzi |
| p Počet slov: 0                                                                                          | -                                                                                                    |

### TIP

### Ukládejte si práci průběžně

Průběžné ukládání doporučeno – po určité delší době neaktivity můžeš být automaticky odhlášen ze systému.

Pozor, pokud upravujete již zveřejněný článek, tak se veškeré provedené úpravy projeví po uložení okamžitě návštěvníkům stránek!

### Záložka Odkazy – neboli tlačítka pod výsledným článkem

Volitelně můžeš k článku přidat až tři dodatečné odkazy na vaše stránky, stránky s výsledky apod.

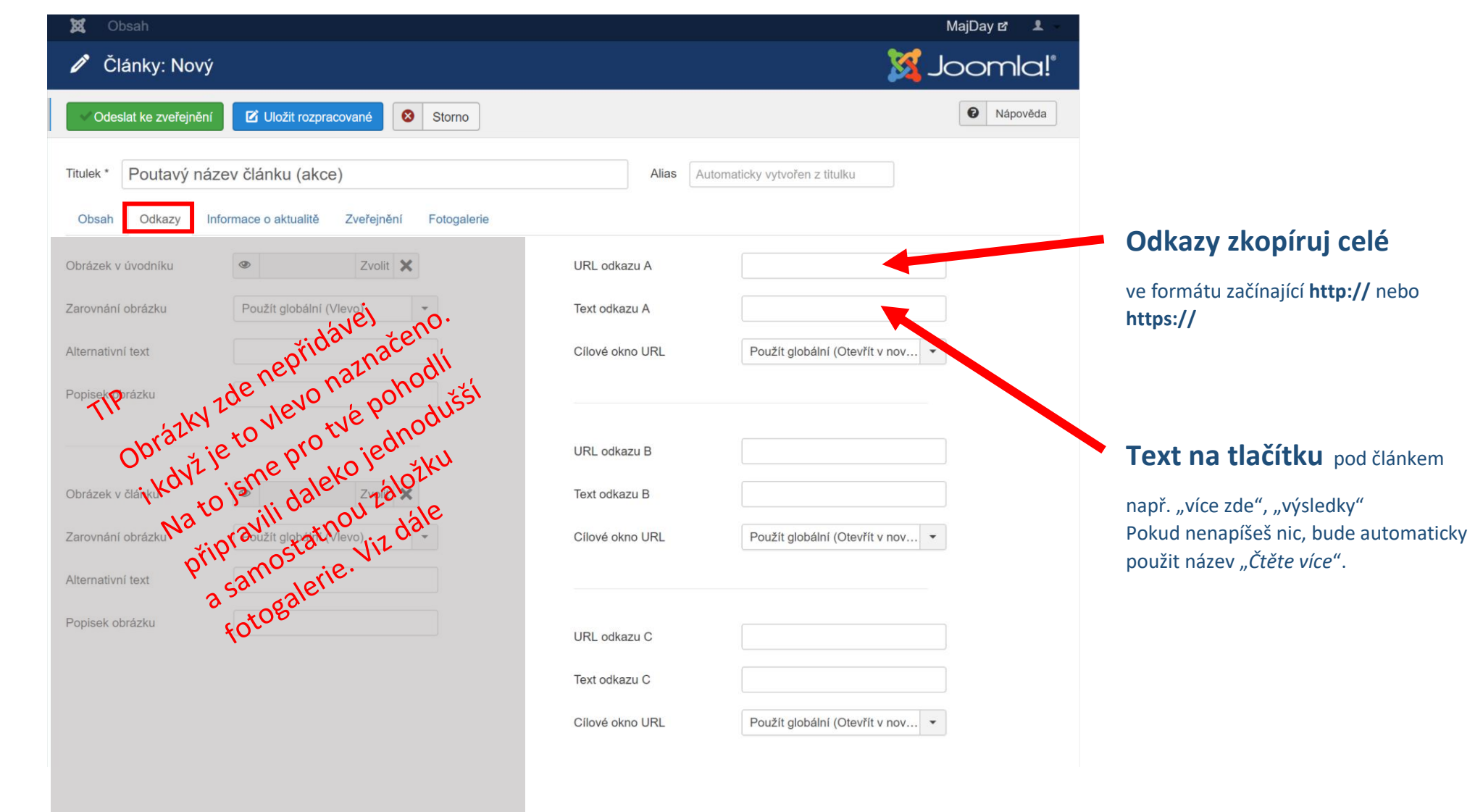

### Záložka Informace

| XX Obsah                                                  | MajDay 🗗 💄                                  |
|-----------------------------------------------------------|---------------------------------------------|
| 🖉 Články: Úprava                                          | 🔀 Joomla!'                                  |
| Odeslat ke zveřejnění 🗹 Uložit rozpracované 🔇 Storno      | Nápověda                                    |
| Titulek * Dostatečně poutavý název novinky                | Alias dostatecne-poutavy-nazev-novinky      |
| Obsah Odkazy Informace o aktualitě Zveřejnění Fotogalerie |                                             |
| Město Třinec                                              |                                             |
|                                                           |                                             |
|                                                           | Pokud tvoříš aktualitu přidej místo, kde se |

| Obsah              | Odkazy         | Informace o akci | Zveřejnění | Fotogalerie |  |
|--------------------|----------------|------------------|------------|-------------|--|
| Datum kon          | ání události * |                  |            |             |  |
| Čas začátk         | u události     |                  |            |             |  |
| Čas konce          | události       |                  |            |             |  |
| Adresa pro<br>mapě | zobrazení n    | a                |            |             |  |
| Obecný ná:         | zev místa      |                  |            |             |  |

Pokud tvoříš akci do kalendáře, tak zde bude povinné pole pro zadání data události a možnost přidat celou adresu pro zobrazení na mapě a obecného názvu.

### Záložka Fotogalerie nebo plakát – fotky z počítače nahrejte, poté nastavte jednu z nich jako úvodní

| 🕱 Obsah                                                                | MajDay 🗗 💄                           |
|------------------------------------------------------------------------|--------------------------------------|
| 🖉 Články: Úprava                                                       | 🔀 Joomla!"                           |
| Odeslat ke zveřejnění 🗹 Uložit rozpracované 😣 Storno                   | Nápověda                             |
| Titulek * Dostatečně poutavý název novinky                             | ias dostatecne-poutavy-nazev-novinky |
| Obsah Odkazy Další informace Zveřejnění Fotogalerie                    |                                      |
| Nahrávání fotek                                                        |                                      |
| Nahrajte fotky jejich přetáhnutím sem Procházet soubory Správa galerie |                                      |
| Vybrat vše Aktualizovat velikosti                                      |                                      |
|                                                                        |                                      |

### TIP

U článků v kategorii "aktuality" je silně doporučeno nahrát alespoň jednu kvalitní fotografii **bez typografie a grafiky** a nastavit ji jako úvodní pomocí hvězdičky (úvodní fotka by měla být naležato).

Můžete měnit pořadí fotek zobrazených v galerii jejich přetažením.

Je také možné jednotlivým fotografiím nastavit popisek (po kliknutí na ikonu tužky), který se zobrazí při prohlížení fotogalerie.

### Když jste hotovi, nezapomeňte článek uložit a zavřít

| 🕱 Obsah Ma                                                                                                | Day 🗗 👤 🚽 |
|----------------------------------------------------------------------------------------------------|-----------|
| Články: Úprava                                                                                            | omla!"    |
| Odeslat ke zveřejnění 🗹 Uložit rozpracované 😣 Storno                                                      | Nápověda  |
| Titulek *         Dostatečně poutavý název novinky         Alias         dostatecne-poutavy-nazev-novinky |           |
| Obsah Odkazy Informace o aktualitě Zveřejnění Fotogalerie                                                 |           |
| Nahrávání fotek                                                                                           |           |
| Nahrajte fotky jejich přetáhnutím sem Procházet soubory                                                   |           |
| Správa galerie                                                                                            |           |
| Vybrat vše Aktualizovat velikosti                                                                         |           |
|                                                                                                    |           |

Po nahrání fotogalerie už jen stačí odeslat článek ke zveřejnění (tzn. my dostaneme echo, že jsi článek dokončil, my ho lehce zkontrolujeme a zveřejníme)

Nebo si ho uložte rozpracovaný a my se jim nebudeme zabývat..

### Chceš si zkontrolovat to, jak bude článek vypadat v reálu?

### Na to se můžeš podívat po jeho uložení přímo na stránkách <u>www.majday.cz</u> i před zveřejněním. **Musíš však zůstat přihlášený.**

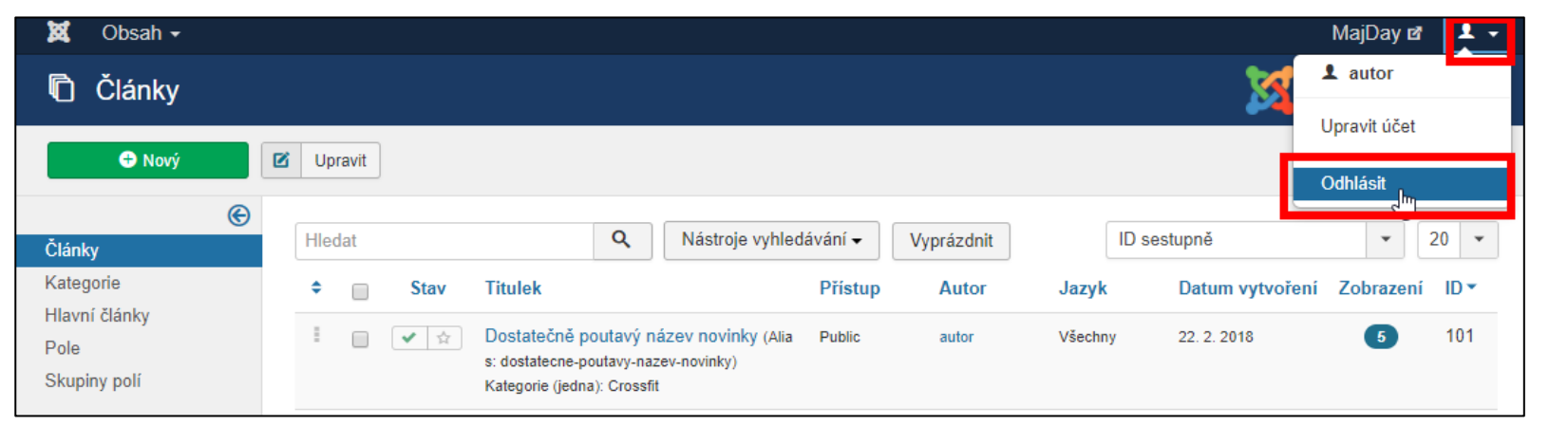

Článek, který jsi vytvořili nyní čeká na kontrolu a zveřejnění editorem z týmu MajDay Nyní jsme prošli všechny důležité možnosti článku, ostatní pokročilé funkce můžete s ledovým klidem ignorovat.

# Hotovo!

Níže je ukázka toho, co v redakčním systému znamenají jednotlivé sekce a možnosti, převedené na reálné články.

### OBSAH – kategorie, kluby, sporty

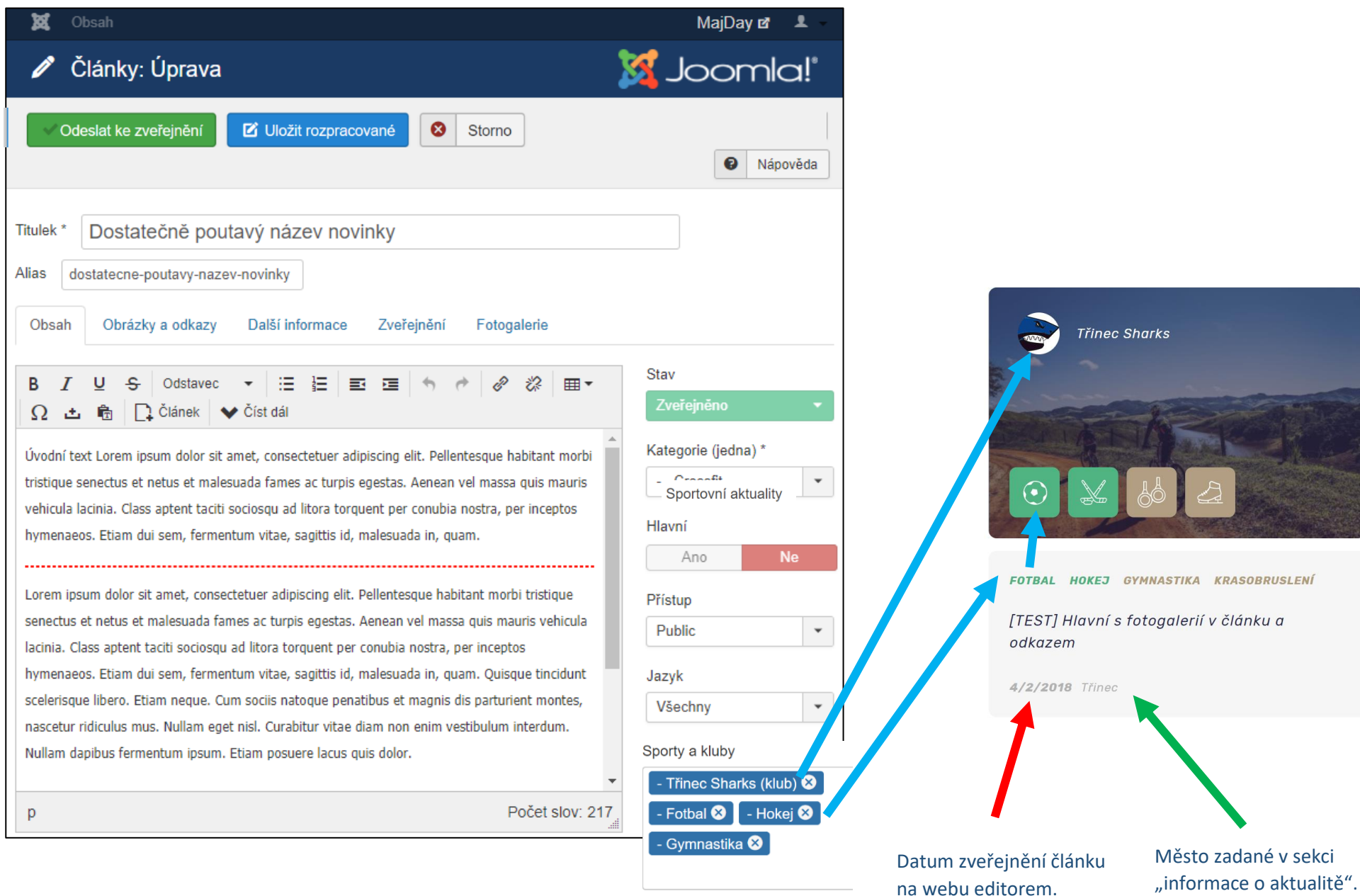

### OBSAH – editace článku

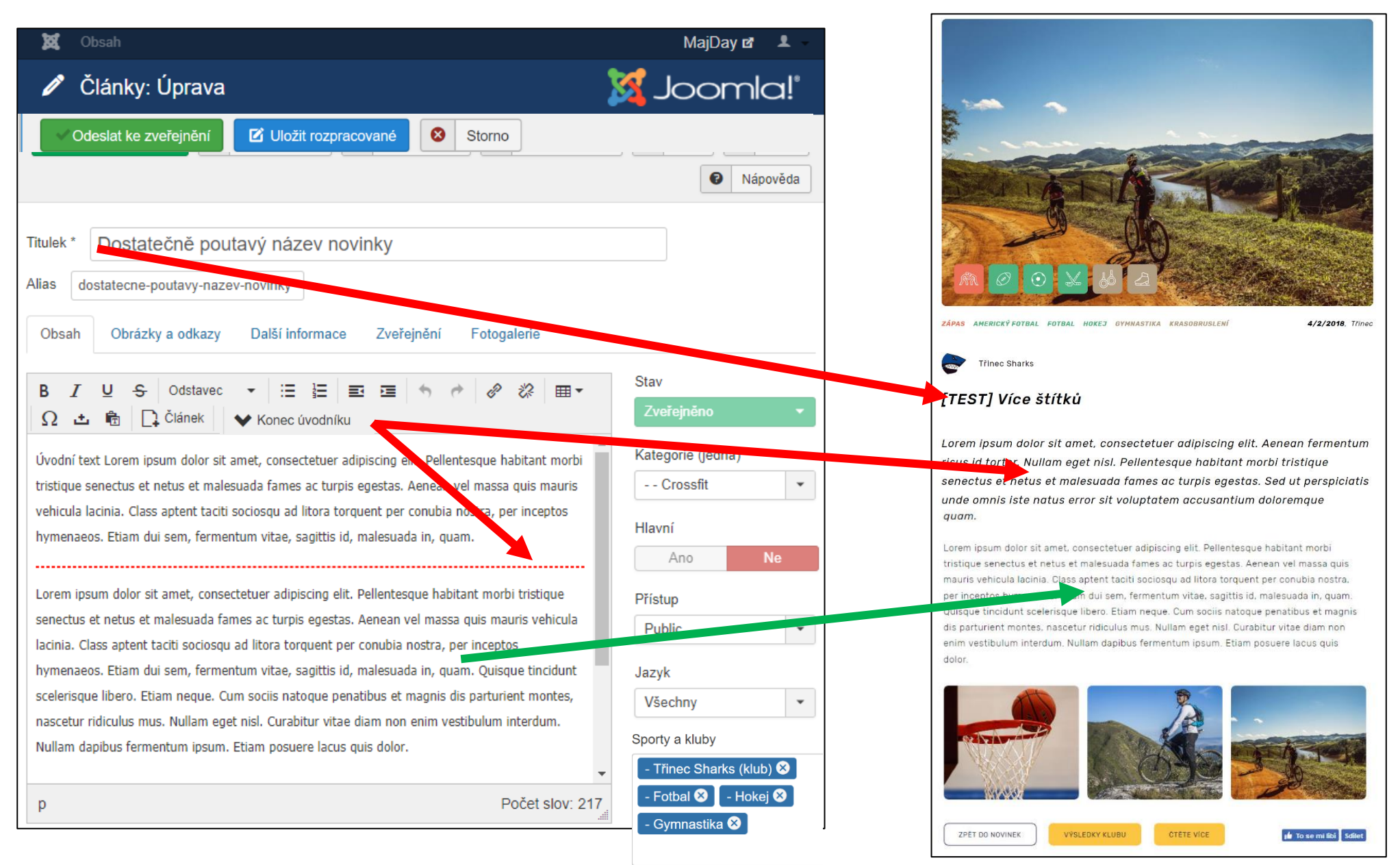

### ODKAZY

| Uložit          | V Uložit & Zavřít H Uložit & Nový | Du Uložit jako kopii 🖨 Ver | rze SZavřít Nápověda                   |
|-----------------|-----------------------------------|----------------------------|----------------------------------------|
| Dostatečně po   | outavý název novinky              |                            | Alias dostatecne-poutavy-nazev-novinky |
| Obrázky a odkaz | y Další informace Zveřejnění F    | otogalerie                 |                                        |
| vodníku         |                                   | URL odkazu A               | http://sharks.cz/vysledky.pdf          |
| brázku          | Použít globální (Vlevo)           | Text odkazu A              | Výsledky klubu                         |
| text            |                                   | Cílové okno URL            | Použít globální (Otevřít v nov 💌       |
| ázku            |                                   |                            |                                        |
|                 |                                   | URL odkazu B               | http://sharks.cz                       |
| lánku           | images/di/101_: Zvolit X          | Text odkazu B              |                                        |
| brázku          | Použít globální (Vlevo)           | Cílové okno URL            | Použít globální (Otevřít v nov 💌       |

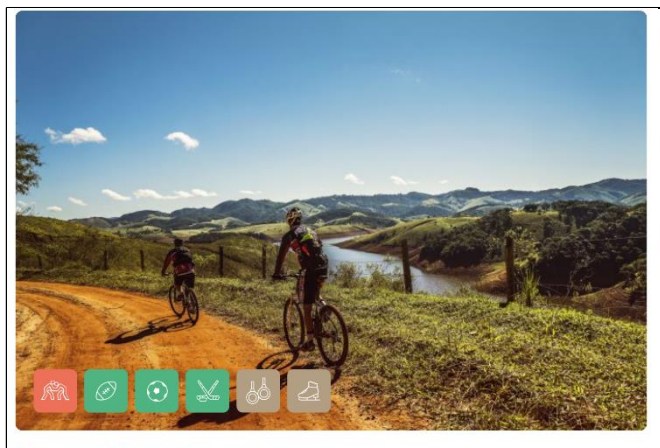

ZÁPAS AMERICKÝ FOTBAL FOTBAL HOKEJ GYMNASTIKA KRASOBRUSLENÍ

4/2/2018. Trinec

Třinec Sharks

#### [TEST] Více štítků

Lorem ipsum dolor sit amet, consectetuer adipiscing elit. Aenean fermentum risus id tortor. Nullam eget nisl. Pellentesque habitant morbi tristique senectus et netus et malesuada fames ac turpis egestas. Sed ut perspiciatis unde omnis iste natus error sit voluptatem accusantium doloremque quam.

Lorem ipsum dolor sit amet, consectetuer adipiscing elit. Pellentesque habitant morbi tristique senectus et netus et malesuada fames ac turpis egestas. Aenean vel massa quis mauris vehicula lacinia. Class aptent taciti sociosqu ad litora torquent per conubia nostra, er inceptos hymenaeos. Etiam dui sem, fermentum vitae, sagittis id, malesuada in, quam. a isque tincidunt scelerisque libero. Etiam neque. Cum sociis natoque penatibus et magnis dis acturient montes, nascetur ridiculus mus. Nullam eget nisl. Curabitur vitae diam non enim testibulum interdum. Nullam dapibus fermentum ipsum. Etiam posuere lacus quis dolor.

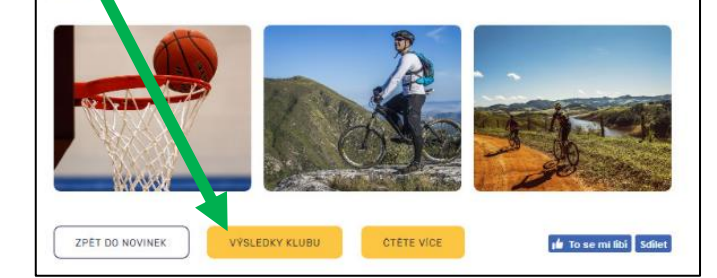

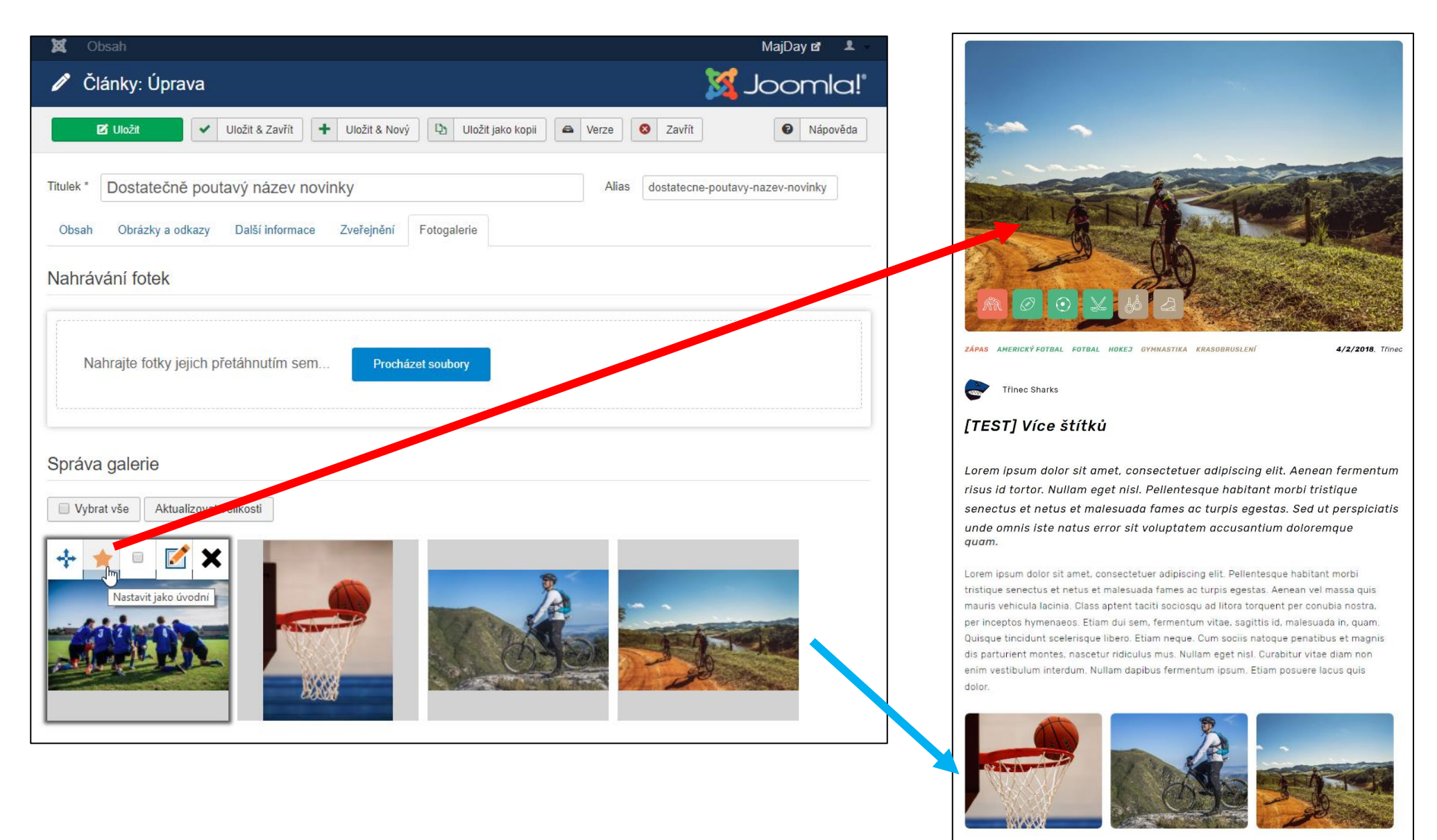

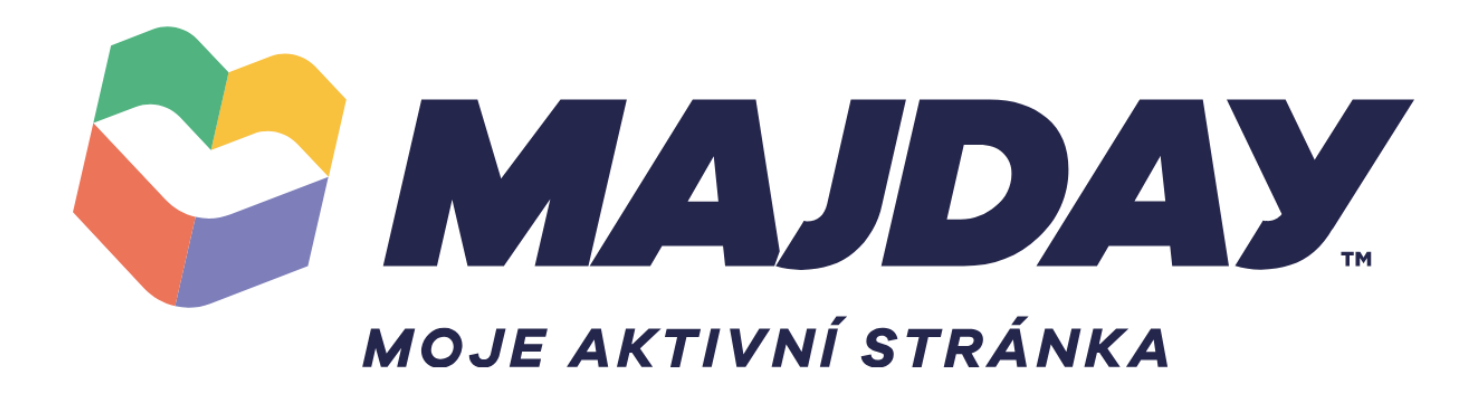